## How to change phone number in Aeries Web

• Login to Aeries Web through the district website

| Alvord U | Jnified School District                                                                              |
|----------|----------------------------------------------------------------------------------------------------|
| Α        | Sign In with Aeries                                                                                  |
| Stu      | Aeries<br>dent Information System                                                                    |
|          | Username                                                                                             |
|          | Password                                                                                             |
| Year:    |                                                                                                    |
| 2016-20  | 17 💌                                                                                                 |
|          | Sign In                                                                                              |
| © 1995   | Aeries Web Version 7.16.7.22<br>-2016 Aeries Software. All Rights Reserved.<br>Background Image Info |
|          |                                                                                                    |

• Search for a student to update contact phone number

| <b>≡</b> Aeries <sup>:</sup>            | 2016-2017 Arla             | nza Elemer     | ntary School           | ¥                |                     |             |            |                  |                            |                    |           |               |       |                   | Web                |
|-----------------------------------------|----------------------------|----------------|------------------------|------------------|---------------------|-------------|------------|------------------|----------------------------|--------------------|-----------|---------------|-------|-------------------|--------------------|
| 000                                     | s                          | tu#            |                        | Last Name        |                     | First Name  |            | Middle Name      |                            | Suffix             | Sex       | c Grd         | Age   |                   | Birthdate          |
|                                         |                            |                |                        |                  |                     |             |            | 1                |                            |                    |           |               |       |                   |                    |
| STUDENT FLAGS                           | ~ P                        | erm ID#        |                        | Last Alias       |                     | First Alias | -          | Middle Alias     |                            |                    | Birt      | h Verif       |       |                   | Status             |
| Home                                    |                            |                |                        |                  |                     |             |            |                  |                            |                    |           |               |       |                   | Active             |
| <ul> <li>MY FAVORITES (1)</li> </ul>    | ~                          |                |                        |                  |                     |             |            |                  |                            |                    |           |               |       |                   |                    |
| CALPADS Extracts (BETA)                 | Student Data 1 Stu         | dent Data 2    |                        |                  |                     |             |            | <b>\</b>         |                            |                    |           |               |       |                   |                    |
| Edit My Favorites                       | _                          |                |                        |                  |                     |             |            |                  |                            |                    |           |               |       |                   |                    |
| STUDENT DATA                            |                            |                |                        |                  | -                   |             |            | Stutent Demogra  | aphics                     |                    |           |               |       |                   |                    |
| Profile                                 |                            |                | Residence              | and Mailing Addr | ress 🔛              |             |            |                  |                            |                    |           |               |       | Addr. Ve          | rif                |
| Demographics                            | Ch                         | ange           | 5881 Mont<br>Riverside | gomery St #A     |                     |             |            | <u>۱</u>         |                            |                    |           |               |       | 1                 |                    |
| District Supplemental                   | Grid Code                  | 2              | inverside,             | CA 92303         | ResSchl             |             |            | IntDi            | ict                        | TrancDist          | Tr.       | ntDist Evo Dt |       | Nam               | no Addr Vor        |
| Contacts                                | 441                        |                |                        | Arlanza Fler     | nentary School (2   | 02)         |            | Not appl         | icable                     | Transpise          |           | ntoist exp or |       | 0                 | /22/2015           |
| Attendance                              |                            |                |                        | Anoneo Erch      | including School (2 | 02)         |            | Not upp          | icubic                     |                    |           |               |       | -                 | 122/2013           |
| Attendance Enrollment                   |                            |                | Pan                    | ent/Guardian     |                     |             |            |                  | Telephone                  |                    | Extn      | Prog          | Att P | rg 1              | Att Pr             |
| Enrollment History                      | Nai                        | ne: Monica Qu  | irarte                 |                  |                     |             |            | Prima            | ry: (951) 992-244          | 9                  |           |               |       |                   |                    |
| Attendance History                      | Ed                         | LvI: High Scho | ol Graduate (2)        |                  |                     |             |            | Studen. Aob      | ile:                       |                    |           |               | Ent   | ær Dt             | Leav               |
| Grades                                  | Rcdi                       | Rel:           |                        |                  |                     |             |            | Primary Contac   | <u>t 1</u> : (951) 662-639 | ŧ .                | cell      | Schl:         | 9/2   | 2/2015            |                    |
| Guidance                                | Em                         | ail:           |                        |                  |                     |             |            | Primary Contac   | t 2: (951) 992-244         | •                  | cell      | Dist:         | 9/2   | 2/2015            |                    |
| Interventions                           |                            | Teacher        |                        |                  | Room                | Corrin      | n          | Rotal n          | 0                          | LangElu            |           | SM            | DM    |                   | Family#            |
| Test Scores                             |                            | 727 - Trevi    | 00                     |                  | 5                   | English     | 9          | Snanis           | 9<br>h                     | LED/FL (L)         |           | ĸ             | K     |                   | 55221              |
| Medical                                 |                            | Ethnicit       | v                      |                  | Paca                | English     |            | Dirth (          | ninu.                      |                    | State     | N.            | K     | Countr            |                    |
| Scheduling                              |                            | V              | у                      |                  | White               |             |            | Biyon            | ido                        |                    | CA        |               |       | Count             | ÿ                  |
| Programs                                |                            |                |                        |                  | white               |             |            | Nivers           | NUE                        |                    | CA        |               |       | 05                |                    |
| Other                                   | User1                      | User2          | User3                  | User4            | User5               | User6       | User7      | User8            | User9                      | User10             | OptOut    | User12        |       | Regist            | Mess               |
| Reports                                 |                            |                |                        |                  | A                   |             |            |                  |                            |                    |           |               |       |                   |                    |
| ATTENDANCE ACCOUNTING                   |                            |                |                        | Novt Schl        |                     |             |            |                  | Novt Ord                   |                    | Novt Tchr |               |       | Schod             | Cro                |
| GRADE REPORTING                         |                            |                | Art                    | Next Schi        | (202)               |             |            |                  | 2                          |                    | (0)       |               |       | Scried            | Gip                |
| STANDARDS BASED GRADES                  |                            |                | Novt Crid Cod          | niza ciementary  | (202)               |             | Next Dra   |                  | 2                          | Next Dra 1         | (0)       |               |       | Next Dra 2        |                    |
| SUPPLEMENTAL ATTENDANCE                 |                            |                | Next Grid Cot          | e                |                     |             | Next Prg   |                  |                            | Next Prg 1         |           |               |       | Wext Prg 2        |                    |
| SCHEDULING PROCESS                      |                            |                |                        |                  | Descald.            |             |            |                  |                            | Next Texplet       |           |               |       | auto Tana a Dilat |                    |
| SCHOOL INFO                             |                            |                |                        | Next             | Ressoni             |             |            |                  |                            | Next IntDist       |           |               | N     | axt franspist     |                    |
| AERIES ANALYTICS                        |                            |                |                        | Arianza Elemen   | tary School (202)   |             |            |                  |                            | Not applicable     |           |               |       |                   |                    |
| SERVICE LEARNING                        |                            |                |                        |                  |                     | dd Chango   | Doloto Dor | oorte Tako Stud  | ont Dicture Unk            | ad Student Dicture |           |               |       |                   |                    |
| DISTRICT ASSETS<br>TEACHER FAMILY ATTOM |                            |                |                        |                  | -                   | uu ondinge  | Delete Kel | Jons I idke Sluu | ent i ctule Opic           | au Suucill Ficture |           |               |       |                   |                    |
| FIEACHER EMULATION                      |                            |                |                        |                  |                     |             |            |                  |                            |                    |           |               |       |                   |                    |
| View All Reports                        | Aeries Web Version 7.16.7. | 22             |                        |                  |                     |             |            |                  |                            |                    |           |               | Copy  | right © 1995-2016 | Aeries Software, A |
| view All Politis                        |                            |                |                        |                  |                     |             |            |                  |                            |                    |           |               |       |                   |                    |

1

• Navigate to Contacts in Student Data

| <b>≡</b> Aeries <sup>:</sup>        | 2016-2017 Arlan              | iza Elementa    | ary School v   | ,          |                   |                      |             |             |               |      |       |           |          |                                    | W                         | elcorne Faiza Asif<br>Q 🔓 🎦 😧 |
|-------------------------------------|------------------------------|-----------------|----------------|------------|-------------------|----------------------|-------------|-------------|---------------|------|-------|-----------|----------|------------------------------------|---------------------------|-------------------------------|
| 0 Q ()                              |                              |                 |                |            |                   |                      | Emerger     | cy Contacts |               |      |       |           |          |                                    |                           |                               |
|                                     | Flag Stutum                  | Last Nar        | ne Fi          | rst Name   | Middle            | Name                 | Perm ID Num | Sex Gri     | d Age         | Prog | Track | RptgLng   | LangFlu  | Status                             | Student Email             |                               |
| STUDENT FLAGS                       | P an                         | 2.1             |                | a          |                   |                      |             | - C - C     | 1             |      |       | Spanish   | LEP/EL   |                                    |                           |                               |
| WY EAUNDITES (1)                    | Paren Guardian               |                 | Primary Pho    | ne         | Prim              | ary Contact 1        |             | Primary Cor | ntact 2       |      |       | Student's | s Mobile |                                    | Parent Email              |                               |
| CALPADS Extracts (RETA)             | Mica Quirarte                |                 | (951) 992-2    | 449        | (951              | L) 662-6394 ext cell |             | (951) 992-2 | 2449 ext cell |      |       |           |          |                                    |                           |                               |
| Edit My Favorites                   |                              |                 |                |            |                   |                      |             |             |               |      |       |           |          |                                    |                           |                               |
| ▼ STUDENT DATA                      | Mailing Name Pr              | refix Last Name | First Name Mic | idle Name  | Suffix Verif Date |                      |             |             |               |      |       |           |          | Name .                             | Address Relation          | Red Flag                      |
| Profile                             | Jose Aguilar NIH             |                 |                |            |                   |                      |             |             |               |      |       |           |          | iose Aguilar NIH<br>Manian Ouivata | Father                    |                               |
| Demographics                        | Address City                 | State Zip Co    | ide ZipExt     | Addr Typ   | ie Red Flag       |                      |             |             |               |      |       |           |          | vionica Quirate                    | Mother                    |                               |
| Supplemental                        |                              | CA              |                |            |                   |                      |             |             |               |      |       |           |          | uis Quirarte                       | Course of the second      |                               |
| District Star emental               | Relationship                 | Lives With?     | Code Mail      | Tag (      | Contact Order     |                      |             |             |               |      |       |           |          | Lella Quirarte                     | Grandmot                  | ner                           |
| Contacts                            | Father                       |                 |                |            | 1                 |                      |             |             |               |      |       |           |          | -abian Pineda                      |                           |                               |
| Attendance<br>Attendance Facellment | Telephone                    | Work Phone      | Extr. Mobile F | hone P     | ager Corring      |                      |             |             |               |      |       |           |          | Linthia Komero                     |                           |                               |
| Allenuance chroninent               | (951) 662-6394               |                 |                |            | -99               |                      |             |             |               |      |       |           |          | orena Casillas                     |                           |                               |
| Attendance History                  | Email Address                | Portal? Emp     | loyer Name     | Employe    | er Location       |                      |             |             |               |      |       |           |          |                                    |                           | 43                            |
| ▶ Grades                            |                              |                 | ,              |            |                   |                      |             |             |               |      |       |           |          |                                    |                           |                               |
| Guidance                            | Additional Contract          |                 | a datat and a  | C          |                   |                      |             |             |               |      |       |           |          |                                    |                           | Print                         |
| Interventions                       | Additional Contact           | 1               | Additional     | Contact 2  |                   |                      |             |             |               |      |       |           |          |                                    |                           |                               |
| Test Scores                         | Additional Contact           | 2               | Additional     | Contact A  |                   |                      |             |             |               |      |       |           |          |                                    |                           |                               |
| Medical                             | Additional Contact.          | 5               | Audicional     | CUILIACL 4 |                   |                      |             |             |               |      |       |           |          |                                    |                           |                               |
| Scheduling                          | -                            |                 |                |            |                   |                      |             |             |               |      |       |           |          |                                    |                           |                               |
| Programs                            | Comment                      |                 |                |            |                   |                      |             |             |               |      |       |           |          |                                    |                           |                               |
| ▶ Utter<br>Denoste                  |                              |                 |                |            |                   |                      |             |             |               |      |       |           |          |                                    |                           |                               |
| NUTTENDANCE ACCOUNTING              |                              | Add Char        | na Dolata      | Link       |                   |                      |             |             |               |      |       |           |          |                                    |                           |                               |
| GRADE REPORTING                     |                              | Add Cildi       | ige Delete     | LIIK       |                   |                      |             |             |               |      |       |           |          |                                    |                           |                               |
| STANDARDS BASED GRADES              |                              |                 |                |            |                   |                      |             |             |               |      |       |           |          |                                    |                           |                               |
| ► SUPPLEMENTAL ATTENDANCE           | Aeries Web Version 7.16.7.22 |                 |                |            |                   |                      |             |             |               |      |       |           |          | Copyright (2)                      | 1995-2016 Aeries Software | Al Rights Reserved.           |
| SCHEDULING PROCESS                  |                              |                 |                |            |                   |                      |             |             |               |      |       |           |          | 241-Jul 0                          |                           |                               |

• Select contact whose number needs to be changed or linked. Click on *Link to link Primary contact 1 and Primary contact 2* 

| <b>=</b> Aeries'                                                                                                    | 2016-2017 Arlanz                                     | za Elementary                               | School 🗸                                |                                        |                                        |             |                                  |                    |            |                    |                         |                                                 | We                                   | elcome Faiza A<br>🌻 🔓 |
|----------------------------------------------------------------------------------------------------|------------------------------------------------------|---------------------------------------------|-----------------------------------------|----------------------------------------|----------------------------------------|-------------|----------------------------------|--------------------|------------|--------------------|-------------------------|-------------------------------------------------|--------------------------------------|-----------------------|
| $\bigcirc Q \bigcirc$                                                                                                    |                                                      |                                             |                                         |                                        |                                        | Emergen     | cy Contacts                      |                    |            |                    |                         |                                                 |                                      |                       |
| STUDENT FLAGS                                                                                                    | Flag StuNum                                          | Last Name                                   | First Na                                | me Middle                              | Name                                   | Perm ID Num | Sex Grd                          | Age<br>1           | Prog Prack | RptgLng<br>Spanish | LangFlu<br>LEP/EL       | Status                                          | Student Email                        |                       |
| Home<br>MY FAVORITES (1)<br>CALPADS Extracts (BETA)                                                                                          | Parent/Guardian<br>Monica Quirarte                   | P<br>(                                      | rimary Phone<br>951) 992-2449           | Prin<br>(95)                           | nary Contact 1<br>1) 662-6394 ext cell |             | Primary Contac<br>(951) 992-2449 | ct 2<br>9 ext cell |            | Student            | s Mobile                |                                                 | Parent Email                         |                       |
| Edit My Favorites<br>V STUDENT DATA<br>Profile<br>Demographics<br>Supplemental                                                               | Mailing Name Pri<br>Jose Aguilar ,<br>Address City ! | efix Last Name Firs<br>State Zip Code<br>CA | t Name Middle Na<br>ZipExt Addr         | ar e Suffix Verif Date<br>Vpe Red Flag |                                        |             |                                  |                    |            |                    | Nai<br>Jos<br>Mo<br>Lui | me<br>se Aguilar<br>nica Quirate<br>is Quirarte | Address Relation<br>Father<br>Mother | Red Flag              |
| District Supplemental<br>Contacts<br>Attendance                                                                                              | Relationship<br>Father                               | Lives With? Co                              | ide Mail Tag                            | Contact Order                          |                                        |             |                                  |                    |            |                    | Cel<br>Fat<br>Cin       | lia Quirarte<br>bian Pineda<br>nthia Romero     | Grandmot                             | her                   |
| Attendance Enrollment<br>Enrollment History<br>Attendance History                                                                            | Telephone<br>(951) 662-6394<br>Email Address         | Work Phone Ext<br>Portal? Employe           | n Mobile Phone<br><sup>,</sup> Name Emj | Pager CorrLng<br>oyer Location         |                                        |             |                                  |                    |            |                    | Lor                     | rena Casillas                                   |                                      | 1                     |
| Guidance     Interventions     Test Scores                                                                                                   | Additional Contact 1                                 | L                                           | Additional Conta                        | t2                                     |                                        |             |                                  |                    |            |                    |                         |                                                 |                                      | Print                 |
| Medical     Scheduling     Programs                                                                                                    | Additional Contact 3                                 | }                                           | Additional Conta                        | t 4                                    |                                        |             |                                  |                    |            |                    |                         |                                                 |                                      |                       |
| Other<br>Reports     ATTENDANCE ACCOUNTING<br>GRADE REPORTING<br>STANDARDS BASED GRADES                                                      |                                                      | Add Change                                  | Delete Link                             |                                        |                                        |             |                                  |                    |            |                    |                         |                                                 |                                      |                       |
| SUPPLEMENTAL ATTENDANCE<br>SCHEDULING PROCESS<br>SCHOOL INFO<br>AERIES ANALYTICS<br>SERVICE LEARNING<br>DISTRICT ASSETS<br>TEACHER EMULATION | Aeries Web Version 7.16.7.22                         |                                             |                                         |                                        |                                        |             |                                  |                    |            |                    |                         | Copyright (S                                    | 1995-2016 Aeries Software.           | Al Rights Reserve     |

• Another window opens when *Link* is selected

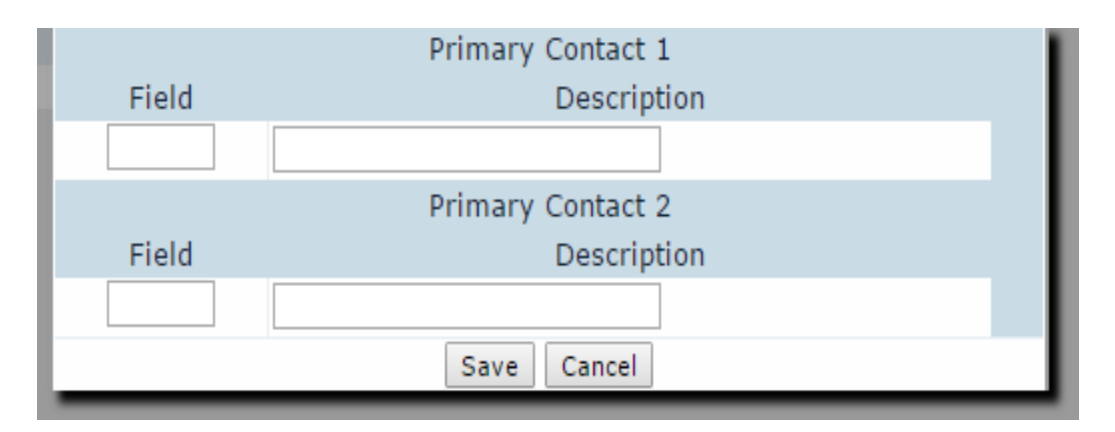

• Click on Field. The following options will drop down

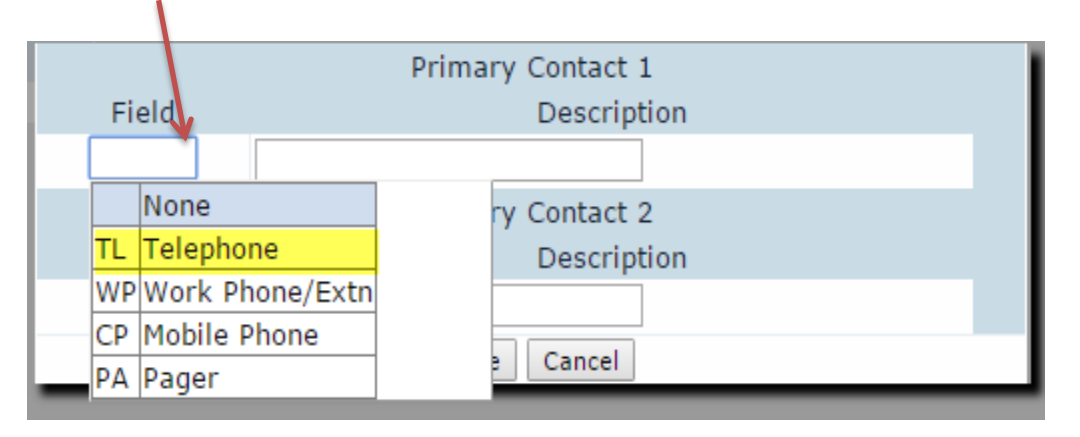

• Select the phone number type to link to Primary contact 1 or Primary contact 2. Click Save

|       | Primary Contact 1   |
|-------|---------------------|
| Field | Description         |
| TL    | Father Phone - Jose |
|       | Primary Contact 2   |
| Field | Description         |
|       |                     |
|       | Save Cancel         |

• Selected phone number will appear in Stu1 with the contact name and relationship

| $\equiv$ Aeries <sup>:</sup>                                                                                                    | 2016-2017 Arlanza Elementary School ∨                                                                                                    |                                                                                                    | Welcome Faiza A<br>🔅 🔓                                                                                                    |
|----------------------------------------------------------------------------------------------------|----------------------------------------------------------------------------------------------------|----------------------------------------------------------------------------------------------------|----------------------------------------------------------------------------------------------------|
| © <b>Q</b> (S)                                                                                                    |                                                                                                    | Emergency Contacts                                                                                  |                                                                                                    |
| CONTRACTS     CONTRACTS     CONTRACTS | Flag     Stulium     Last Name     First Name     Middle Name       Parent/Gardinal     Primary Phone     Father Phone       Monica Quirante     (951) 952-2449     (951) 652-659       Mailing Name     Prefix Last Name First Name Middle Name Suffix Verif Date     (951) 652-659       Jose Aguilar VitH     Address     CA     CA       Relationship     Lives With?     Code     Mail Tag     Contact Order       Father     1     CA     1     State     State       (551) 652-534     Email Address     Portal? Employer Name     Employer Location       Additional Contact 1     Additional Contact 4     Comment | Emergency Contacts Perm ID Num Sex Grd Age Prog Track Rptg Spa Sose Primary Contact 2 St 4 ext coll | Ing LangFlu Status Student Email<br>Isin LEP/EL Parent Email<br>Udent's Mobile Parent Email<br>Name Address Relation Red Flag<br>Nonca Quirate Mobher<br>Lais Quirate Grandmother<br>Faban Rinda<br>Cichia Romero<br>Lorena Casillas |
| STANDARDS BASED GRADES     SUPPLEMENTAL ATTENDANCE     SCHEDULING PROCESS     SCHOOL INFO     ARRIES ANALYTICS     SERVICE LEARNING     DISTRICT ASSETS     TOTOMIC EMPLOYED                                                                                                    | Anne Wei Neter 7357.22                                                                                                    |                                                                                                    | Capyright & 1995-2016 Annu Software, Al Rights Rearies                                                                                                    |

• Follow the same steps for Primary Contact 2

|       |                |             | Prima   | ry Contact 1                          |                |
|-------|----------------|-------------|---------|---------------------------------------|----------------|
| Field |                | Description | n       | Existing Contact                      |                |
|       |                |             |         | Father Phone - Jose<br>(951) 662-6394 |                |
|       |                |             | Prima   | ry Contact 2                          |                |
| Field |                | Description | n       | Existing Contact                      |                |
| WP    | WP Mother Work |             | - Monic |                                       | (951) 245-4429 |
|       | None           |             | av      | e Cancel                              |                |
| TL    | Telep          | hone        |         | cancer                                |                |
| WP    | Work           | Phone/Extn  |         |                                       |                |
| СР    | Mobil          | e Phone     |         |                                       |                |
| PA    | Page           | r           |         |                                       |                |

• To remove an existing Primary contact from the list, select none and press *Save*. Number will be removed

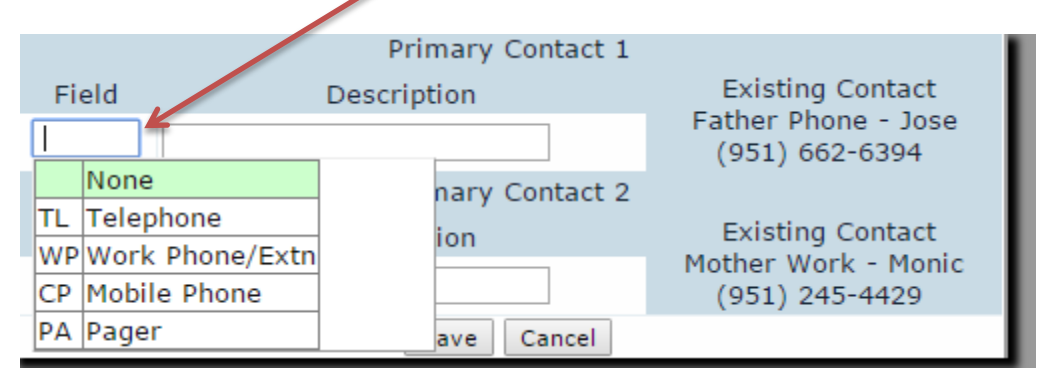